New in

**CPL 2.0** 

The following topics address information that is **new** or **changed** in the CPL 2.0 version of the **Closing Protection Letter Application**.

#### **Announcements Page**

What's

The **Announcements** page is included to publish notifications that are currently relevant to the **CPL application**.

#### **Manage Records**

To **maintain** agent contact record, lender record, branch office record or a closing attorney record, locate the record via the **Manage drop down box** located in the upper right of the request form. Access to records and authorization to maintain records will be based on your security rights.

#### **The CPL Request Form**

With the new CPL 2.0 version, when creating a Closing Protection Letter, the first three **required** fields are the **letter transaction type**, the **transaction state** and the **letter type**.

If **Blanket CPL Letter** is chosen for the **letter transaction type**, the **transaction state** field is hidden on the form and not required.

In addition, the **Pertain to** field is now the **Pertain to / Borrower** field. This field and the **Covered Parties** and **Property Information** fields will be required and visible on the form **only if** the letter transaction type is **Single transaction CPL Letter**.

#### **Selected Agent Branch Office**

The checkbox to 'Include the following Branch office information on this closing protection letter' **has been removed**. The branch office that is selected from the drop down list will be automatically printed on the CPL request.

#### **Deliver CPL via Email to Closing Attorney**

You can now choose to have the CPL letter delivered to the closing attorney via email.

### **Announcements Page**

The **Announcements** page is included to publish notifications that are currently relevant to the **CPL application**. It may display prior to logging in, in which case you may click on the **Continue** button to proceed to the **Log In** page.

The **Announcements** page may be accessed at any time throughout the **Closing Protection Letter request form**.

|                                                       |                                                                                                    | Access to the Announcements page                                                                                                    |
|-------------------------------------------------------|----------------------------------------------------------------------------------------------------|----------------------------------------------------------------------------------------------------|
| *****<br>* OLD REPUI<br>****                          | BLIC NATIONAL TITLE INSURANCE COMPANY<br>Closing Protection Letter                                                                                                    | Agent: A34221   OLD REPUENC TITLE RESIDENTIAL INFO. SERVICES<br>View your CPL activity   Help   Announcements   Sign out                         |
| Announcements<br>There are no current ann<br>Continue | ouncements.                                                                                                    |                                                                                                    |
| © 2                                                   | Home   About Us   Services/Products   Resources<br>2009 Old Republic National Title Insurance Company • 400 Secon<br>This site is best viewed with Microsoft<br>This site is best viewed with A | Contact Us   Offices   Search   Help<br>d Avenue South • Minneapolis, MN 55401   Privacy Policy<br>⊕ Internet Explorer⊕ 6.0+<br>dobe Reader 8.0+ |
|                                                       |                                                                                                    |                                                                                                    |

Click on Continue to proceed to next page or log in page

### Manage Agent Contact/Lender Records

To **maintain** agent contact record, lender record, branch office record or a closing attorney record, locate the record via the **Manage drop down box** located in the upper right of the request form. Select your choice from the drop down list and click **Go**. Navigate to the required screen(s) necessary to create, edit, save or delete a record.

The email and fax information entered for the record will be saved and will automatically default to the letters, eliminating the need to enter the information for each request. However, you can change the options for the individual letter, overriding the default for that CPL request only.

|                                                   |                                                                                                    | Maintain records via the Manage field                                                                                                    |                                   |
|---------------------------------------------------|----------------------------------------------------------------------------------------------------|----------------------------------------------------------------------------------------------------|-----------------------------------|
| *****<br>*_OL <u>D RE</u><br>****                 | PUBLIC NATIONAL TITLE INSURANCE COMPANY<br>Closing Protection Le                                                                                                    | Agent: A34221   OLD REPUBLIC TITLE RESIDENTIAL INFO. SERVI                                                                                                    | ces<br>out                        |
| CPL Letter F                                      | Request                                                                                                    |                                                                                                    |                                   |
| Preview Create<br>Start here<br>*Letter transacti | e/Submit Letter Start over                                                                                                    | Manage select                                                                                                    | 30                                |
| Agent Conta<br>Name And Em<br>*Your Name:         | *****<br>* OLD REPUBLIC NATIONAL TITLE INSUR<br>***** Closing Prote                                                                                                    | Agent: A34221   OLD REPUBLIC TITLE RESIDENTIAL IN CANCE COMPANY Cection Letter View your cpl activity   Help   Announcements                                                                                                    | Sign ou                           |
| Group Emails                                      | Agent Contacts Management                                                                                                    |                                                                                                    |                                   |
| Group Emails<br>(separated by ;                   | Agent Contacts Management           Create a New Agent Contact Information Record                                                                                                    | Return to CPL Request page                                                                                                    |                                   |
| Group Emails<br>(separated by ;                   | Agent Contacts Management           Create a New Agent Contact Information Record            Filter by Name:                                                                                                    | Return to CPL Request page                                                                                                    |                                   |
| Group Emails<br>(separated by ;                   | Agent Contacts Management          Create a New Agent Contact Information Record       [         Filter by Name:       [         1 2       2                                                                                                    | Return to CPL Request page                                                                                                    |                                   |
| Group Emails<br>(separated by ;                   | Agent Contacts Management          Create a New Agent Contact Information Record       [         Filter by Name:                                                                                                    | Return to CPL Request page Apply Email Address Email CPLs? Fax Number H                                                                                                    | ax CPLs?                          |
| Group Emails<br>(separated by ;                   | Agent Contacts Management         Create a New Agent Contact Information Record         Filter by Name:         1 2         Delete       Edit         ALAN GILL                                                                                                    | Return to CPL Request page         Apply         Email Address       Email CPLs?         agill1@oldrepublicitile.com       Yes                                                                                                    | čax CPLs?<br>No                   |
| Group Emails<br>(separated by ;                   | Agent Contacts Management         Create a New Agent Contact Information Record         Filter by Name:         1         Delete         Edit         ALAN GILL         Delete         Edit         BARBARA CLARK                                                                          | Return to CPL Request page         Apply       Apply         Email Address       Email CPLs?       Fax Number       H         agill @oldrepublictitle.com       Yes       Apply       H                                                                                                    | čax CPLs?<br>No<br>No             |
| Group Emails<br>(separated by ;                   | Agent Contacts Management         Create a New Agent Contact Information Record         Filter by Name:         1 2         Delete       Edit         ALAN GILL         Delete       Edit         BARBARA CLARK         Delete       Edit         BARBARA HOLLAR                           | Return to CPL Request page         Apply         Apply         Email CPLs? Fax Number       Fat Number       Fat Number | Fax CPLs?<br>No<br>No<br>No       |
| Group Emails<br>(separated by ;                   | Agent Contacts Management         Create a New Agent Contact Information Record         Filter by Name:         1 2         Delete       Edit         ALAN GILL         Delete       Edit         BARBARA CLARK         Delete       Edit         BARBARA HOLLAR         Delete       Edit | Return to CPL Request page         Apply         Apply         Email CPLs?       Fax Number       Fax Number       Fa                                                                                                    | čax CPLs?<br>No<br>No<br>No<br>No |

Email and fax defaults to the letter

### **The CPL Letter Request Page**

With the new CPL 2.0 version, when creating a Closing Protection Letter, the first three required fields are the **letter transaction type**, the **transaction state** and the **letter type**.

Default information is automatically entered to the **Letter Transaction Type**, **Transaction State** and **Letter Type**, for the agent in that state.

The default of **Single transaction CPL Letter** is automatically entered to the **Letter Transaction type** field. If the **Blanket CPL Letter** is selected for the letter transaction type, the form changes and the **Transaction State** field is hidden.

Default information is automatically entered to the Letter

| <u>,<br/>10 RI</u>                                      | EPUBLIC NATIONAL TITLE INSURANCE COMPANY                                                                                                    | Agent: A342211 OLD REPUBLIC TITLE RESIDENTIAL INFO. SERVICES              |
|---------------------------------------------------------|----------------------------------------------------------------------------------------------------|---------------------------------------------------------------------------|
|                                                         | Closing Protection Letter                                                                                                    | View your CPL activity   Help   Announcements   Sign out                  |
| L Letter                                                | Request                                                                                                    |                                                                           |
| iew Create                                              | /Submit Letter Start over                                                                                                    | Manage select 💌 Go                                                        |
| rt here                                                 |                                                                                                    |                                                                           |
| ent Contact                                             | ion type: Single transaction CPL Letter ▼ Transaction S<br>select CPL type<br>Single transaction CPL Letter<br>Blanket CPL Letter<br>Information | State: Ohio 💌 *Letter Type: OH24 💌                                        |
| _** **                                                  |                                                                                                    | Agent: A34221   OLD REPUBLIC TITLE RESIDENTIAL INFO. SER                  |
| ×                                                       | <b>D REPUBLIC</b> NATIONAL TITLE INSURANCE COMPANY                                                                                               |                                                                           |
| t, OL                                                   |                                                                                                    |                                                                           |
| * OL                                                    | Closing Protection Let                                                                                                    | ter View your CPL activity   Help   Announcements   Sigr                  |
| * OL<br>****                                            | Closing Protection Let                                                                                                    | ter View your CPL activity   Help   Announcements   Sigr                  |
| * OL<br>****<br>CPL L<br>Preview                        | Closing Protection Let<br>etter Request<br>Create/Submit Letter Start over                                                                       | ter View your CPL activity   Help   Announcements   Sigr<br>Manage select |
| * OL<br>* ***<br>CPL L<br>Preview<br>Start h<br>*Letter | Closing Protection Let<br>etter Request<br>Create/Submit Letter Start over<br>ere<br>transaction type: Blanket CPL Letter • Let                  | ter Type: ALTA8                                                           |

Form changes and Transaction State field is hidden when Blanket CPL Letter type is chosen

### The CPL Letter Request Page

The Pertain to field is now the Pertain to / Borrower field.

This field and the **Covered Parties** and **Property Information** fields will be required and **visible** on the form **only if** the letter transaction type is **Single transaction CPL Letter**.

| Pertains to / Borrower                      |    |                                   |  |
|---------------------------------------------|----|-----------------------------------|--|
| Agent Order/Commitment/File Number:         | Si | ngle Transaction Funds Amount: \$ |  |
|                                             |    |                                   |  |
| Covered Parties<br>Covered parties required |    |                                   |  |
|                                             |    | Lender                            |  |
| Seller                                      |    |                                   |  |

### **Selected Agent Branch Office**

The checkbox to 'Include the following Branch office information on this closing protection letter' **has been removed**. The branch office that is selected from the drop down list will automatically be printed on the CPL request.

To include all your agency offices that have been created on the CPL, check the checkbox.

| Branch Infor   | n aon                                          |                                             |       |               |                 |   |
|----------------|------------------------------------------------|---------------------------------------------|-------|---------------|-----------------|---|
| Please inter t | he required fields(*) when editing branch offi | се.                                         |       |               |                 |   |
| Check to in    | iclude all your Agency offices that you crea   | ted before on this closing protection lette | er    |               |                 |   |
| Branch Office  | OLD REPUBLIC TITLE, 524 GIBSON DF              |                                             |       | •             |                 |   |
| Name:          | OLD REPUBLIC TITLE                             | Name (cont.):                               | TAMI  | NS TEST BRANC | Н               |   |
| Address:       | 524 GIBSON DRIVE                               | Address (cont.):                            | SUITE | E 1100        |                 |   |
| City:          | ROSEVILLE                                      | State California                            | Ŧ     | Zip: 95678    | Phone:          |   |
|                |                                                |                                             |       | Edi           | t Branch Office | _ |

Selected branch office is automatically printed to the CPL letter

## **Deliver CPL via Email to Closing Attorney**

You can now choose to have the CPL letter delivered to the closing attorney via email. Enter an email address for the closing attorney and check the checkbox Deliver via Email.

| rmation                       |                                              |
|-------------------------------|----------------------------------------------|
| ect closing agent or attorney | ×                                            |
|                               | Name (cont.):                                |
|                               | Address (cont.):                             |
|                               | State select state Zip:                      |
| Fax:                          | 🗖 Deliver via Fax                            |
|                               | 🗖 Deliver via Email                          |
|                               | Edit Closing Attorney Clear Closing Attorney |
|                               |                                              |
|                               | ct closing agent or attorizy                 |

**Check Deliver via Email checkbox**